# **User manual**

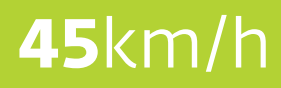

Model

# Colour display 2.8

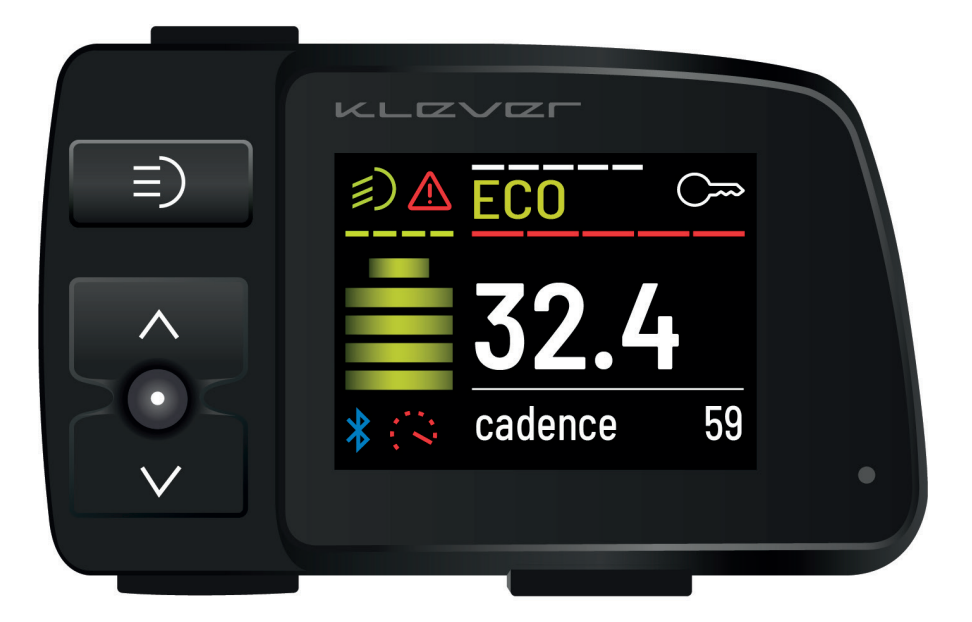

Vers. 2.8

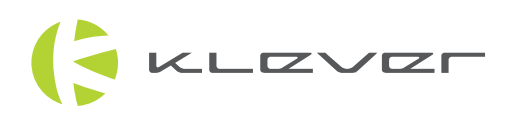

## **Content:**

| 1. Quick-start             | 4  |
|----------------------------|----|
| 2. Function of each button | 6  |
| 3. Display content         | 10 |
| 4. Settings                | 12 |
| 5. Imprint                 | 16 |

Regen

power

Power

LIGHT

(1)

(∀)

Info (•)

Battery

Image 1

indicator

ON/OFF

High/low

beam lights

Ξ)

 $\wedge$ 

 $\checkmark$ 

Turbo (4)

KLZVZ

E-Key

Power

speed

D-Info

Bluetooth

icon

indicator

consumption Current

General warnings

\* Visit your dealer if the warning signal continues to

appear on the display

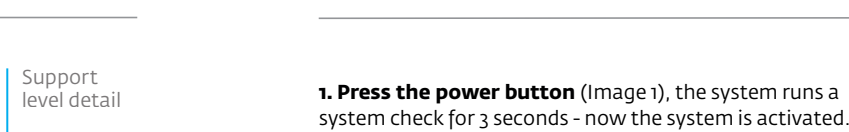

KLEVEF

**2. When you start pedalling** the system will wake up automatically. After 3 seconds of system check, the electric drive will start to support.

| Button         | Location                                                       | Function                                                                   |
|----------------|----------------------------------------------------------------|----------------------------------------------------------------------------|
| Power          | Upper left edge                                                | On/ Off                                                                    |
| Info (•)       | In the middle between the two arrows (button with a dot on it) | Switch between time, trip, km-day, odo, soc, kcal and cadence              |
| Up arrow (忄)   | Middle left                                                    | Increase support level                                                     |
| Down arrow (↓) | Lower left                                                     | Reduce support level                                                       |
| Lightning sign | Lower left edge                                                | Starting and pushing aid (at rest);<br>strongest support (while pedalling) |

1. Quick-start

Warning

FCO

cadence

E-KEY port

icon

Support

 $\bigcirc$ 

59

level name

This Display (with user interface) is your gate to Klever's electric propulsion system, BIACTRON (Image 1). With the display you start and control the electric drive system.

You can start the system with or without inserting the E-KEY.

When the E-KEY pairing function is enabled, the bicycle has its own individually programmed display. In this case your Klever bike can only operate an E-KEY with the same ID. It is not possible to activate your Klever bike with an E-KEY of another bike. Each Klever bike will be delivered with two identical E-KEYs.

Every press of a button will be confirmed with a short acoustic signal.

As soon as you insert the E-KEY into the display, the system will start. With the E-KEY already in the display while the system is off, there are two ways to activate the system:

KLZVZF

# 2. Function of each button

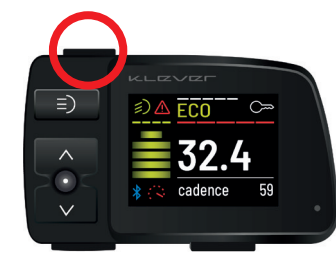

### Start/ stop button (Image 2)

By pressing the POWER button you'll boot the system. The system performs a system check of 3 seconds, and the drive system is ready to operate. The electric drive will start to support depending on the level of assistance chosen.

By pressing this button again, the system will be turned off and all settings are being stored.

Press the button again, the system starts and all previous settings and levels of support are enabled again.

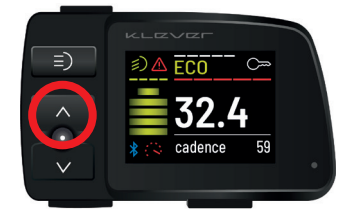

## Up arrow (♠) button (Image 3)

By pressing the up arrow ( $\uparrow$ ) button you can increase the support level. For instance, when the selected level is TOUR and you press the up arrow ( $\uparrow$ ) button, the support level of the motor will increase to level MAX.

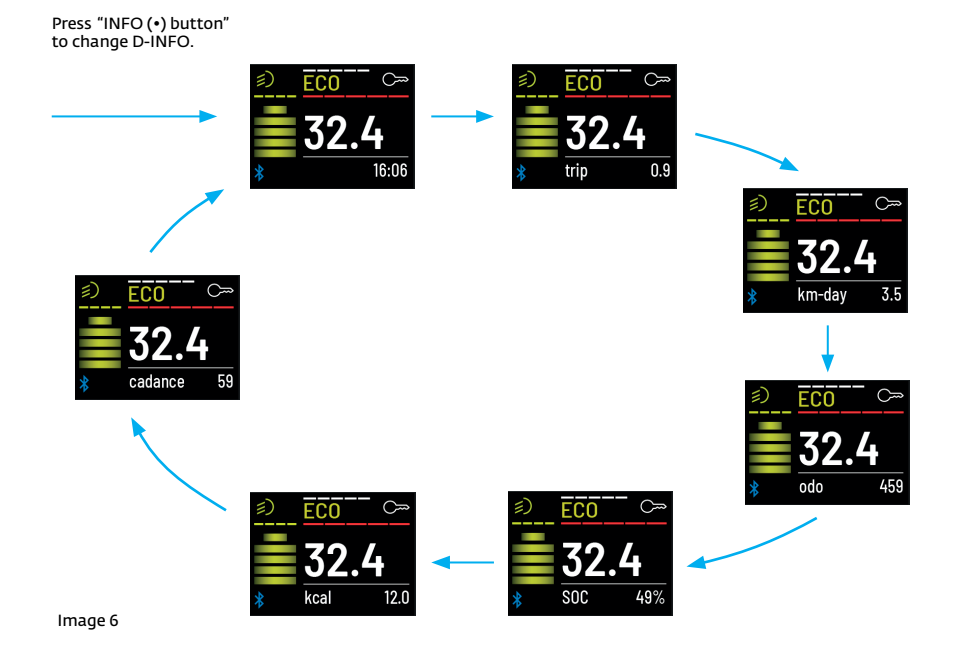

Image 3

Image 4

Image 2

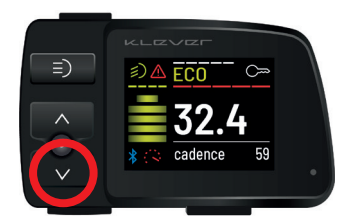

## Down arrow ( $\psi$ ) button (Image 4)

By pressing the down arrow  $(\psi)$  button you can decrease the support level. For instance, when the selected level is TOUR and you press the down arrow  $(\psi)$  button, the support level of the motor will decrease to level ECO.

## Time (hh:mm) (Image 7)

The time can be adjusted by the settings menu of the display, by synchronising with your smartphone or with the Klever service tool at you local dealer.

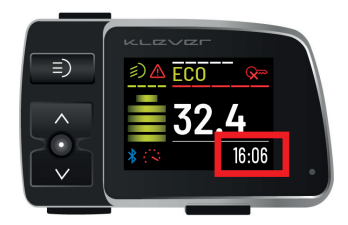

Image 7

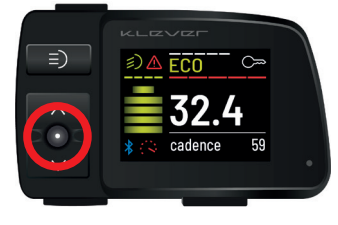

Image 5

## INFO Button (•) (Image 5)

By pressing the INFO (•) button, subsequently all rider's information can be displayed on the LCD-screen.

Press the INFO (•) button shortly in order to go through the available rider's data: **time, trip. Km-day, odo, soc, kcal and cadence.** See below.

Please note: the available data may vary depending on bike model and software version

## Trip (Image 8)

Kilometres ridden since the last reset, in this case 0.9 km. If you want to reset the trip distance to zero at the start of a new trip, press the INFO (•) button long and select 'Reset' in the menu. Then select 'yes', then confirm by pressing the ENTER (•) button. See page 13.

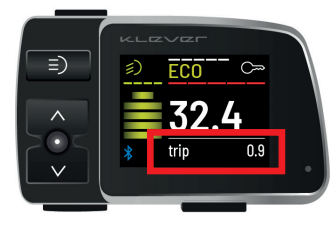

Image 8

KLEVER

KLEVEF

stops.

(!)

TURBO Button (%) (Image 14)

When you release the button, the motor support instantly

your Klever bike out of the garage, or roll it up a ramp,

you may have difficulty in keeping pace with the bike.

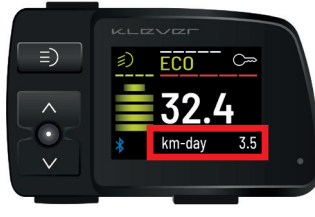

Image 9

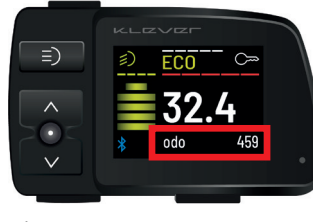

## Odo (Image 10)

Km-day (Image 9)

3.5 km.

day.

Accumulated kilometres during the lifecycle of your Klever, in this case 459 km. When the odo reaches 99999 km. it will be reset to o.

Kilometres ridden today, starting at 00:00, in this case

The daily mileage will be set to zero at midnight oo:oo every

Image 10

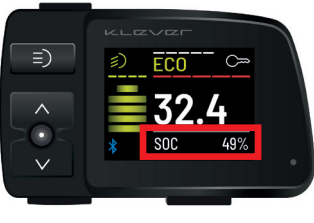

## SOC (State of Charge) (Image 11)

The SOC indicates the current battery capacity by %, in this case 49%.

Image 11

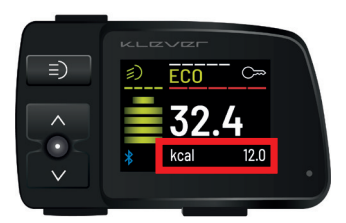

## Kcal (Image 12)

The number of kilocalories burnt by the cyclist, in this case 12.0 kcal.

For proper kcal calculation please set the rider's weight. Press the INFO (•) button long and select "Rider" to input the weight number. Kcal can be reset by selecting RESET in the menu. See page 15.

-\_\_\_\_ FCO • cadence 59

## Cadence (Image 13)

The cadence is shown in rotations per minute (RPM). In other words, it shows you how many full rounds your pedals make per minute.

Image 13

Image 12

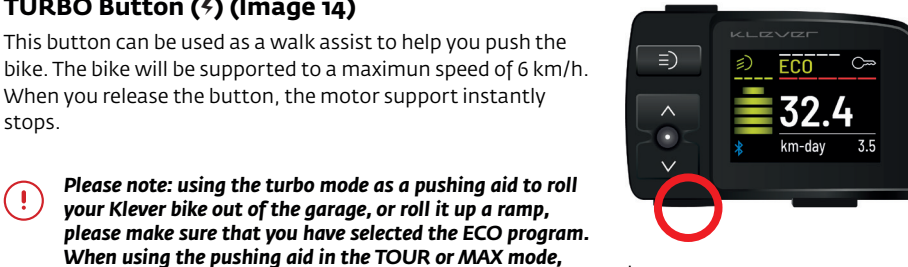

Image 14

KLZVZF

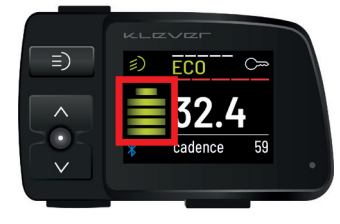

Image 15

## **3. Display content** Battery status (image 15)

The battery icon shows the charging status of the battery. One bar represents 20% of full capacity (half bar represents 10%). If only one bar is shown, only 20% of the maximum capacity of the battery is available. Now the battery should be recharged.

When the battery icon is half of a bar only, there is less than 10% battery capacity remaining. Recharging of the battery is now urgently needed.

| Display               | Charging level |
|-----------------------|----------------|
| 5 bars light up       | 100%           |
| 4 bars light up       | 80%            |
| 3 bars light up       | 60%            |
| 2 bars light up       | 40%            |
| 1 bar lights up       | 20%            |
| Half of bar lights up | Less than 10%  |

Additionally, you can check the charging status too with the LED on the front side of the battery.

To save battery charge, it is not possible to choose support level MAX if 10%, or less, battery capacity is left. With 5%, or less, capacity remaining, only the ECO level of support is available.

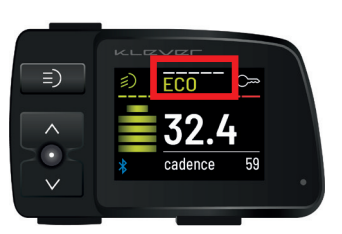

#### Support level (Image 16)

The bars in the upper part of the screen show the selected level of motor support.

In the right-hand column on page 11 we have listed recommended support settings, for each situation the optimal level of support. Of course, you can select the level of support to your own liking, e.g., riding across flat countryside with the highest (MAX) level of support.

Image 16

| Support level                        | Support                         | Driving situation<br>(recommended) |
|--------------------------------------|---------------------------------|------------------------------------|
| Ν                                    | No support, system is activated | Downhill                           |
| ECO                                  | Low support                     | Minor support                      |
| TOUR                                 | Medium support                  | Gentle slopes and headwind         |
| МАХ                                  | High support                    | Big slopes and strong headwind     |
| <pre>f (TURBO while pedalling)</pre> | Strongest support               | Steep ramps/ violent gusts         |

## Speedometer (image 17)

The main display will show the current speed.

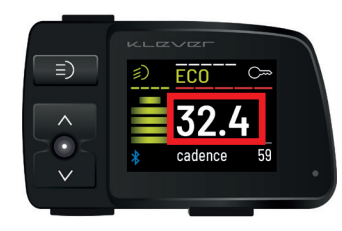

Image 17

## Regeneration Power (image 18)

This will show the regeneration power you get from the system in case you have selected the Recup mode in the menu:

1. While coasting: On (levels -1, -2, -3, auto) or

2. While braking: On (levels -1, -2, -3, auto)

Power consumption (Image 19)

\*(braking regeneration is only available on 45 km/h Speed models). The more bars you see, the more regeneration you get from the system.

This shows the actual power consumption. The longer or

more bars, the more your battery is being drained. Of course,

higher consumption will decrease your range more rapidly.

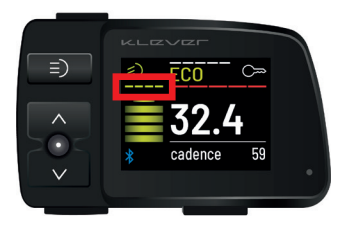

Image 18

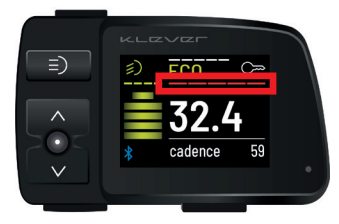

lmage 19

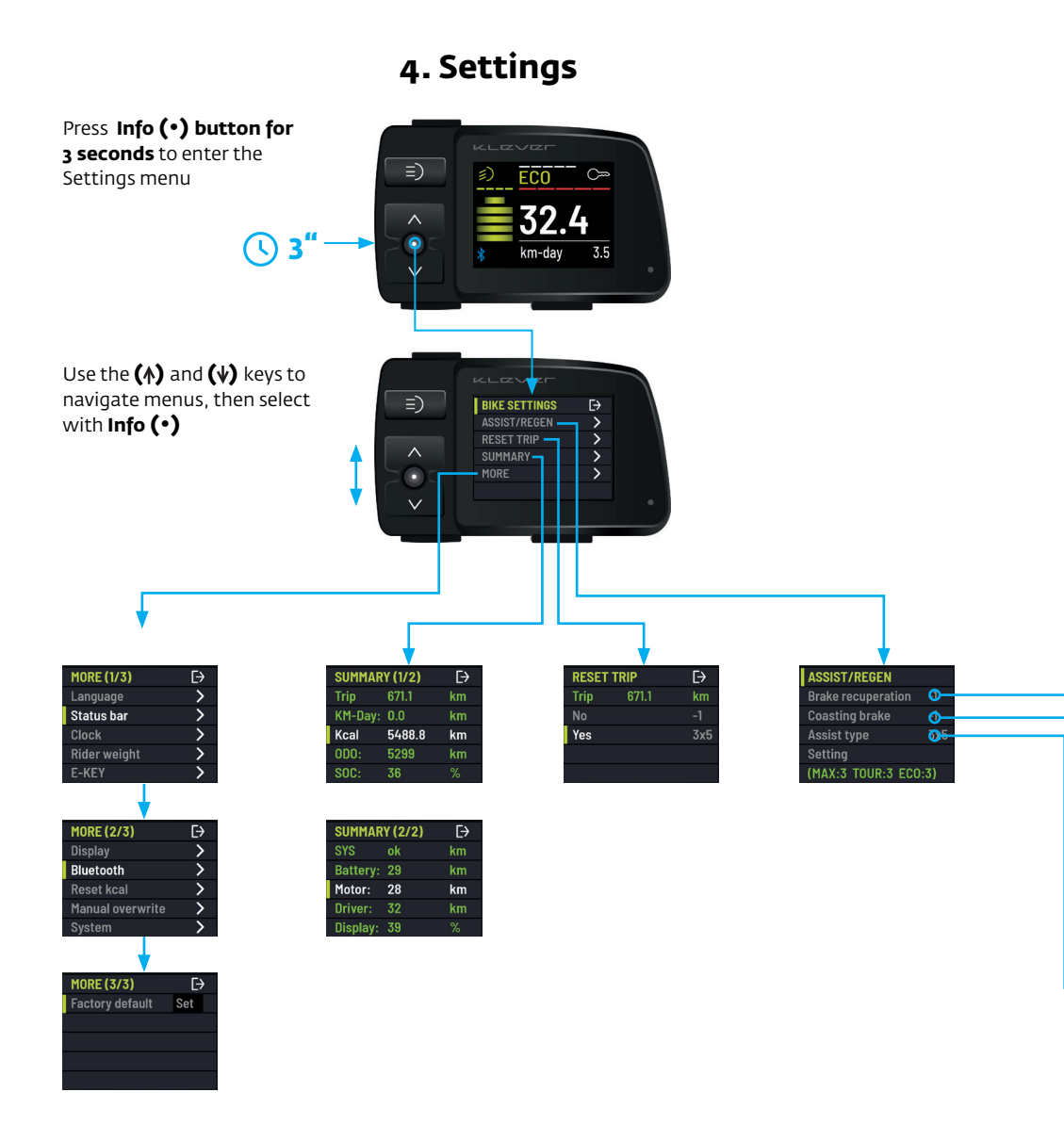

#### Setting > ASSIST / REGEN

Regen means the regeneration of energy back into the battery pack. Two recup functions: coasting regeneration and braking regeneration. The regeneration levels can be set from -1 to -3 or you can select the automatic mode; -1 = minimal regen and -3 = maximum regen. The factory default setting is off for both regen functions. Braking regeneration is only available on Speed models.

You can adjust the support levels through two options:

3x5: Five levels for each support mode (MAX, TOUR, ECO) to meet different preferences. The factory defaults for each support mode is on three.

15: The support levels run up gradually from 1 to 15.

#### Setting > RESET TRIP

The trip distance can be reset to zero.

#### Setting > SUMMARY

The summary is divided over two pages. You will find an overview of all the system information.

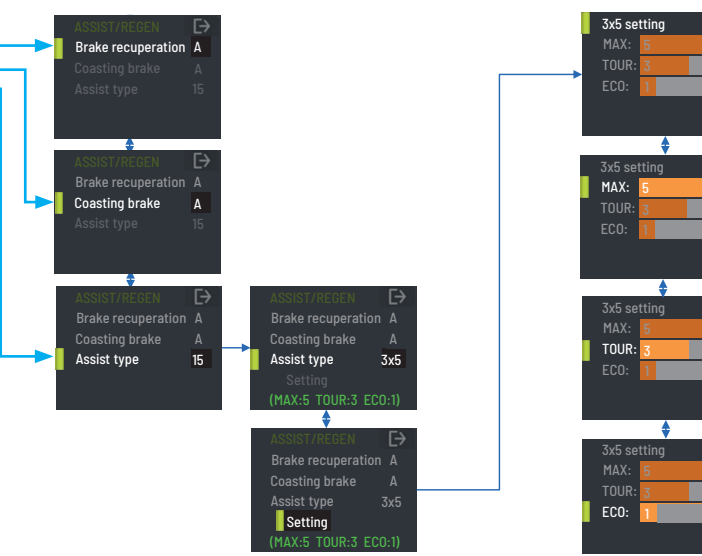

Image 20

1~5

1~5

1~5

#### Setting > MORE

With the EXTRA menu you have options to change the performance of the support system, change the major information you want to see while riding, change the unit of distance / rider weight etc.

#### Setting MORE > Language

You can change the language to your preference. The display will be shown in the language of your choice.

#### Setting MORE > Status bar

Seven types of information can be shown on the major display by default. With a short press of the INFO (•) (see 2. Function of each button). And you can hide any of those in case you do not need them while riding.

#### Setting MORE > Clock

Time can be adjusted here or can be synchronised with your smartphone.

#### Setting MORE > Rider weight

Input the rider's weight for the proper calculation of the calorie output.

#### Setting MORE > E-KEY

The two E-KEYs supplied with your bike are being paired with the E-drive system by your dealer. You have two options for the E-KEY functionality:

#### 1. Pair (always)

When you turn on the system the display will read "insert E-KEY". You have to insert the E-KEY to activate the system. In case you start to ride without inserting the E-KEY, then the alarm will set off and the motor will be locked.

Once you have inserted the E-KEY and the system is being activated, you can remove it and the system will continue to operate until you turn off the system. After that the motor lock is being activated. The next time when you turn on the system again, the display will ask again for the insertion of the E-KEY.

#### 2. Optional

The start-up procedure is the same, the display will ask to insert the E-KEY. In case you remove the E-KEY while the system is still on, the display will ask whether you want to

lock the motor or not:

a. Once you select "no", you can continue to cycle. The next time when you turn on the system, you don't need the E-KEY to activate the system.

b. Once you select "yes", the system will be turned off and the alarm and the motor lock will be activated. In case you start to ride your bike now, the alarm will set off and the motor will be locked. In case you turn on the system with the Power button, then the display will ask you to insert the E-KEY again.

#### SETTING MORE > Display > Sound

You can turn the system sound ON or OFF

#### Setting MORE > Display > Brightness

The brightness of the display can be adjusted.

#### Setting MORE > Display > Light

You can decide to keep the head and tail light on or off when the system is on. Due to the EU regulations for Speed Pedelecs (45km/h), the head and tail light on Speed models will always be turned on automatically.

#### Setting MORE > Bluetooth

You can use your smartphone as a dashboard to show the information from the bike system by Bluetooth connection.

#### Setting MORE > Reset Kcal

The Kcal can be reset to zero.

#### Settinge MORE > Manual overwrite

You can adjust certain factory defaults as the the chosen battery model, an alternative button for high beam and the support levels. You can also activate 'Agility'. Whenever some parts of the electric system do not work well, contact your Klever dealer.

#### Setting MORE > System

You will find the system information of your bikes. This information is particularly important for your dealer to diagnose possible problems.

#### Setting MORE > Factory default

You can set your bike back to factory default.

|       |   |    | *  |    |   |   |    |   |  |
|-------|---|----|----|----|---|---|----|---|--|
| <br>1 | ~ | ٦. | n  | 10 |   | 1 | ٦. | + |  |
| L     | L | L  | D  | L  | 1 | н | I  | L |  |
|       |   |    | Γ. |    |   |   |    | _ |  |

KLZVZF

| 16 www.klever-mobility.c | com |
|--------------------------|-----|
|--------------------------|-----|

# 5. Imprint:

Editor, photography, text, graphic design and text: Klever Mobility Europe GmbH Dieselstr. 8 D-50859 Köln Tel: +49 2234 93 342 0 Fax:. +49 2234 93 342 24 Mail: info@klever-mobility.com Web: www.klever-mobility.com

Technical modifications regarding the information and illustrations in this manual are reserved.

A liability of publishers and other third parties for contributions from this manual and the fact devoted damages of any kind are excluded..

© Copyright

All rights reserved. Reprinting, translation and copying of any kind or any other use, such as on electronic media, even in part without written permission of the Klever Mobility Europe GmbH is not allowed.

June 2021 edition.

Klever Mobility Europe GmbH Dieselstr. 8 D-50859 Köln www.klever-mobility.com Tel.: +49 2234 93342-0 Fax: +49 2234 93342-24 info@klever-mobility.com

## Klever Mobility Europe GmbH

Dieselstr. 8 D-50859 Köln Germany tel. 0049 2234 93342-0 info@klever-mobility.com www.klever-mobility.com